# **ACPlus Accounts System**

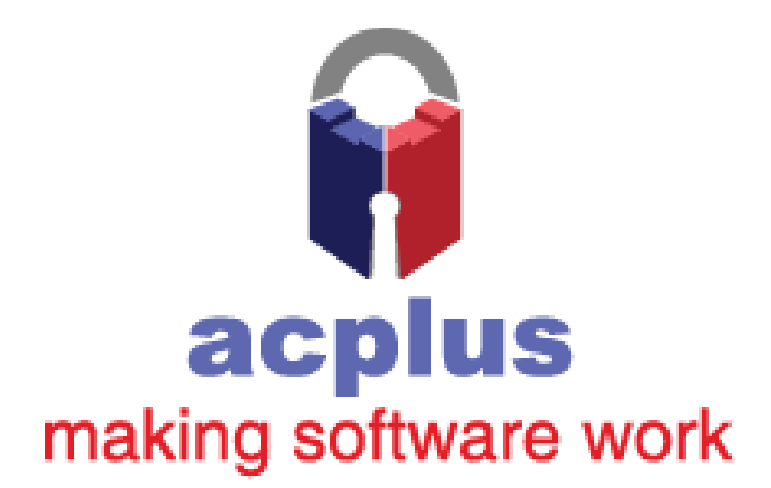

| Table of Contents                    |                              |
|--------------------------------------|------------------------------|
| ACPlus Accounts                      |                              |
| Customers                            |                              |
| Suppliers                            |                              |
| Invoice / Credit                     |                              |
| Sales Invoicing                      |                              |
| Purchase Invoicing                   | 5                            |
| Batch Invoicing / Credits            | 6                            |
| Sales Batch Invoicing                | 6                            |
| Purchase Batch Invoicing             | 7                            |
| Payments / Allocations               |                              |
| Sales Payments                       |                              |
| Purchase Payments                    | 9                            |
| Ledger Transaction Search            |                              |
| Ledger Reports                       |                              |
| Grades                               |                              |
| Nominal Ledger                       |                              |
| Journals                             |                              |
| Bank Reconciliation                  |                              |
| Cashbook Postings                    |                              |
| Nominal Reports                      |                              |
| Assets                               |                              |
| Asset Register                       |                              |
| Depreciation                         |                              |
| Asset Reports                        |                              |
| Nominal Accumulation Codes           | Error! Bookmark not defined. |
| Nominal Department Codes             | Error! Bookmark not defined. |
| Create Nominal Ledger                | Error! Bookmark not defined. |
| Profitability                        |                              |
| Cash Accounting / Allocation History | Error! Bookmark not defined. |
| VAT Register                         |                              |
| VAT Return                           |                              |
| Audit Trail                          |                              |
| End Accounts Year                    |                              |
| Import Accounts CSV                  |                              |

| Data Validation |  |
|-----------------|--|
| Change Period   |  |

# **ACPlus Accounts**

The ACPlus Enterprise system includes the ability to carry out financial-based tasks and process incoming and outgoing transactions. With a range of features, ACPlus Accounts provides you all of the tools you'll need to get a clear, detailed view of your financial activity, profitability and cash flow.

# Customers

#### Creating a Customer

Customers are created in the Customers screen, which can be opened by going clicking 'Accounts' and going into the 'Customers' option.

| A Sales Ledger                                                                                                    |                                                                       |                                                                                            |                                            |                    |                                                                                                    |                                                 |
|----------------------------------------------------------------------------------------------------|-----------------------------------------------------------------------|--------------------------------------------------------------------------------------------|--------------------------------------------|--------------------|----------------------------------------------------------------------------------------------------|-------------------------------------------------|
| Clear New Account Save Search & Refresh                                                                                                    | Delete Special Pricing                                                | Schemes SOPS In                                                                            | voice Exit                                 |                    |                                                                                                    |                                                 |
| Account Code                                                                                                    | Da                                                                    | te Created: 27/06/2019                                                                     | BALANCE                                    | £0.00              |                                                                                                    |                                                 |
| Name                                                                                                    | Their Account Code                                                    |                                                                                            | Period Turnover                            | £0.00              | 0 trans                                                                                                    |                                                 |
| Address                                                                                                    | VAT Code                                                              | 1                                                                                          | Year Turnover                              | £0.00              | 0 trans                                                                                                    |                                                 |
|                                                                                                    | Company VAT Number                                                    |                                                                                            |                                            |                    | C Overrid                                                                                                    | e Grade 📃 👻                                     |
|                                                                                                    | Г                                                                     | Misc Account                                                                               | Notes                                      |                    |                                                                                                    |                                                 |
| Part Carla                                                                                                    | Nominal Code                                                          | *                                                                                          |                                            |                    |                                                                                                    | 1                                               |
| Phone                                                                                                    | Currency Code                                                         | ¥                                                                                          |                                            |                    |                                                                                                    |                                                 |
| Fav                                                                                                    | Pricing Scheme                                                        | *                                                                                          |                                            |                    |                                                                                                    |                                                 |
| Default Email                                                                                                    | - Whose Account                                                       | *                                                                                          |                                            |                    |                                                                                                    |                                                 |
| Contact                                                                                                    | Ledger Number                                                         | 1                                                                                          |                                            |                    |                                                                                                    | ~                                               |
|                                                                                                    |                                                                       |                                                                                            | Bank Account                               | 1                  | Sort Code                                                                                                    |                                                 |
| Transactions Sales Account Options Credit / Discount                                                                                                    | s   Sales Orders   Delivery A                                         | ddresses Audit Cor                                                                         | ntacts   Email Ado                         | dresses   Turnover | Email History                                                                                                    |                                                 |
| Up ito Reflost         Period Only         Who           02 (2019)           2                                                                                                    | s   Sales Orders   Delivery A<br>le Year Everythin                    | ddresses Audit Cor<br>g Outstandir<br>Transaction<br>Only                                  | ntacts   Email Add                         | dresses   Turnover | Email History                                                                                                    | int Reprint actions Document                    |
| Transactions         Sales Account Options         Credit / Discount           Up to period         Period Only         Who           02 (2019)         1         1           Easter         Lo. Ref. W. Times         Reference.         Dec.                                                                                                    | s   Sales Orders   Delivery A<br>le Year Everythin                    | ddresses Audit Cor<br>g Outstandir<br>Transaction<br>Only<br>Transactions                  | search                                     | dresses   Turnover | Email History                                                                                                    | Int Reprint actions                             |
| Transattions Sales Account Options Credit / Discound Ug 10 Period Only Which C2 (2019) Batch Lin Pal Yr Type Reference Desc                                                                                                    | s Sales Orders Delivery A<br>le Year Everythin<br>1019                | ddresses Audit Cor<br>g Outstandir<br>Transaction<br>Only<br>Transactions<br>Supp Ref 1    | ntacts   Email Add                         | Goods VA           | Email History                                                                                                    | Int Reprint<br>Document                         |
| Transactions         Sales Account Options         Credit / Discount           Up 10 Period         Period Only         Who           02 (2019)         04         1           Batch         Ln         Pal         Yr         Type         Reference         Desc                                                                                                    | s   Sales Orders   Delivery A<br>He Year Everythin<br>1019            | ddresses Audit Cor<br>g Outstandir<br>Carasactio<br>Only<br>Transactions<br>Supp Ref 1     | ntacts   Email Adc                         | Goods VA           | Email History  <br>Pripute Prima Prima | nt setions Reprint<br>Document                  |
| Transactions         Sales Account Options         Credit / Discount           Up 10 Period         Period Only         Whe           02 (2019)         04         2           Batch         Ln         Pd         Yr         Type         Reference         Desc                                                                                                    | s Sales Orders Delivery A<br>le Year Everythin                        | ddresses Audit Cor<br>g Outstandir<br>Cransactio<br>Only<br>Transactions<br>Supp Ref 1     | ntacts Email Add<br>19 Search<br>16 Date ( | Goods VA           | Email History  <br>Bispute Prima Transa<br>Table Transa                                                                                                    | International Sector Contractions December 2014 |
| Transactions         Sales Account Options         Credit / Discount           Ugr 0p enough         Period Only         Whe           02 (2019)         Image: Control of Control options         Whe           Batch         Lin         Pai         Yr         Type         Reference         Desc                                                                                                    | s   Sales Orders   Delivery A<br>lie Year Everythin<br>1019 zription  | ddresses Audit Cor<br>GUtstandir<br>Transaction<br>Only<br>Transactions<br>Supp Ref        | ntacts Email Add                           | Goods VA           | Email History                                                                                                    | International Sector Contractions Document      |
| Transactions     Sales Account Options     Credit / Discount       Ug To Period     Period Only     Whe       02 (2019)     Image: Constraint of the period only     Whe       Batch     Ln     Pd     Yr     Type                                                                                                    | s   Sales Orders   Delivery A<br>le YearEverythin<br>019<br>zription  | ddresses Audit Cor<br>G<br>Cutstandit<br>Transaction<br>Only<br>Transactions<br>Supp Ref 1 | ntacts   Email Adc                         | dresses   Turnover | Email History  <br><u>a</u> Dispute<br><u>a</u> Print<br>Transe<br>Transe<br>Tota                                                                                                    | nt Reprint<br>Document                          |
| Transactions         Sales Account Options         Credit / Discount           Up to Period         Period Only         White           02 (2019)         Image: Control of the period only         White           Batch         Lin         Ped         Yr         Type         Reference         Desc                                                                                                    | s   Sales Orders   Delivery A<br>le YearEverythin<br>019<br>zription  | ddresses Audit Cor<br>G Outstandir<br>Transaction<br>Transactions<br>Supp Ref 1            | ntacts   Email Adc                         | Goods VA           | Email History  <br>9 Dispute Primary<br>1 Transe<br>1 Total                                                                                                    | nt Reprint Document                             |
| Transations Sales Account Options Credit / Discound                                                                                                    | s   Sales Orders   Delivery A<br>lie YearEverythin<br>019<br>zription | ddresses Audit Cor<br>Constant<br>Constant<br>Corly<br>Transactions<br>Supp Ref 1          | ntacts Email Adro                          | dresses   Turnover | Email History  <br>9 Dispute Primer Primer Pri | nt<br>ctions<br>Outst<br>Due<br>Due             |
| Transactions     Sales Account Options     Credit / Discound       Up to served     Period Only     Whe       Image: Control of the served of the served of t | s   Sales Orders   Delivery A<br>le YearEverythin<br>019<br>ziption   | ddresses Audit Cor<br>Custandin<br>Transactions<br>Supp Ref 1                              | tatt Email Adro                            | dresses   Turnover | Email History  <br>I Dispute Primary  <br>Transe<br>Total                                                                                                    | nt<br>Ictions Reprint<br>Document               |

Fig. 1 – Sales Ledger (Customers).

## **Suppliers**

## Invoice / Credit

#### Sales Invoicing

To post a sales invoices go into the Sales Invoicing screen. The first thing to do is select the account that you're invoicing. Next, enter in the lines for the invoice in the 'Invoice Lines' grid. Enter the stock code, quantity, pricing and VAT information for each line in the invoice. Pricing should be done per item, so if you're adding a line to an invoice where the quantity is 3, and the item price is £10, the 'Price Ea' column would be 10, rather than 30 - the same applies to cost, with the cost being the amount that is invoiced for whilst the price is the amount an item is purchased for by yourself from the supplier. The 'V/C' column is the VAT code that is being applied to the line, rather than the VAT %.

A summary of all of the lines will appear in the middle of the 3 boxes at the top of the screen. To process the invoice, click the 'Process' button and confirm the action.

To clear the screen and start again, click 'Clear'. Click the 'Reprint' button to reprint an invoice (selected from the list).

To post a credit, post a minus invoice in the same way. In other words, do the same as you would do for posting an invoice, but instead using a minus value in the quantity field, which will then calculate negative values in the price and VAT columns too.

| Account Code                                                                                                    | Sales Invoicing     | 152                                                           |               |                                       |                  |         |          |         |
|----------------------------------------------------------------------------------------------------|---------------------|---------------------------------------------------------------|---------------|---------------------------------------|------------------|---------|----------|---------|
| Quantity       Stock Code       M       Description       Price Ea       Disc       V/C       Inc       Cost       Nominal       Location       Bin         * | Account Code        | Invoice Summary<br>Lines<br>Quantity<br>Goods<br>VAT<br>Total | ,<br>£(<br>£( | 0<br>0<br>0.00<br>0.00<br><b>0.00</b> | < No Invoice Pos | Reprint | Clear    | Process |
| Quantity Stock Code M Description Price Ea Disc V/C inc Cost Nominal Location Bin  *                                                                          |                     | Invoi                                                         | ice Lines     |                                       |                  |         |          |         |
|                                                                                                    | Quantity Stock Code | Description                                                   | Price Ea      | Disc V/C                              | Inc Cos          | Nominal | Location | Bin     |
|                                                                                                    | *                   |                                                               |               |                                       |                  |         |          |         |
|                                                                                                    |                     |                                                               |               |                                       |                  |         |          |         |

Fig. 1 – Sales Invoicing.

#### Purchase Invoicing

To post a purchase invoice go into the Purchase Invoicing screen. The first thing to do is select the account that you're posting the invoice against. Next, enter in the lines for the invoice in the 'Invoice Lines' grid. Enter the quantity, pricing and VAT information for each line in the invoice and optionally the description too. Pricing should be done per item, so if you're adding a line to an invoice where the quantity is 3, and the item price is  $\pm 10$ , the 'Price Ea' column would be 10, rather than. The 'V/C' column is the VAT code that is being applied to the line, rather than the VAT %.

A summary of all of the lines will appear in the middle of the 3 boxes at the top of the screen. To process the invoice, click the 'Process' button and confirm the action. To clear the screen and start again, click 'Clear'.

To post a credit, post a minus invoice in the same way. In other words, do the same as you would do for posting an invoice, but instead using a minus value in the quantity field, which will then calculate negative values in the price and VAT columns too.

| ccount Code | ⊻ <u>i</u> it | Lines<br>Quant<br>Good<br>VAT<br>Total | e Sumr<br>ity<br>s | mary      | 0<br>0<br>£0.00<br>£0.00 | < No Inv | oice Posted Yet 3 | Clear Process |
|-------------|---------------|----------------------------------------|--------------------|-----------|--------------------------|----------|-------------------|---------------|
|             |               |                                        |                    | Invoice L | ines                     |          |                   |               |
| uantity     | Description   | Price Ea                               | Disc               | V/C Inc   | VAT Tot                  | Nominal  | Job Code          |               |

Fig. 2 – Purchase Invoicing.

# Batch Invoicing / Credits

#### Sales Batch Invoicing

To post multiple sales invoices go into the Sales Batch Invoicing screen. Enter in the lines for the invoice in the 'Invoice Lines' grid. Enter the account code, stock code, quantity, pricing and VAT information for each invoice in the batch. Pricing should be done per item, so if you're adding a line to an invoice where the quantity is 3, and the item price is £10, the 'Price Ea' column would be 10, rather than 30 - the same applies to cost, with the cost being the amount that is invoiced for whilst the price is the amount an item is purchased for by yourself from the supplier. The 'V/C' column is the VAT code that is being applied to the line, rather than the VAT %.

A summary of all of the invoices will appear in the box on the right-hand side at the top of the screen. To process the invoices, click the 'Post button in the bottom right-hand corner and confirm the action. To clear the screen and start again, click 'Clear'.

To post credits, enter minus invoices in the same way. In other words, do the same as you would do when entering an invoice, but instead using a minus value in the quantity field, which will then calculate negative values in the price and VAT columns too.

| 🕑 Sales Batch Invoicir | ng           |           |           |            |             |             |     |       |         |      |
|------------------------|--------------|-----------|-----------|------------|-------------|-------------|-----|-------|---------|------|
| Current Row            |              | Summary   |           |            |             |             |     |       |         |      |
| Account:               |              | Invoices: | )         | Total Go   | oods: £0.00 |             |     |       |         |      |
| Nominal:               |              | Lines: (  | )         | Total V/   | AT: £0.00   |             |     |       |         |      |
|                        |              | 0. //     |           | Invoices T | o Post      |             | 17  | 07    | r r r   |      |
| Sales Account          | Account Name | Date      | Reference | Their Ref  | Nominal     | Description | Job | Goods | V/C V/I | VAT  |
| *                      |              |           |           |            | l           |             |     | 1     |         |      |
|                        |              |           |           |            |             |             |     |       |         |      |
|                        |              |           |           |            |             |             |     |       |         |      |
|                        |              |           |           |            |             |             |     |       |         |      |
|                        |              |           |           |            |             |             |     |       |         |      |
|                        |              |           |           |            |             |             |     |       |         |      |
|                        |              |           |           |            |             |             |     |       |         |      |
|                        |              |           |           |            |             |             |     |       |         |      |
|                        |              |           |           |            |             |             |     |       |         |      |
|                        |              |           |           |            |             |             |     |       |         |      |
|                        |              |           |           |            |             |             |     |       |         |      |
|                        |              |           |           |            |             |             |     |       |         |      |
|                        |              |           |           |            |             |             |     |       |         |      |
|                        |              |           |           |            |             |             |     |       |         |      |
|                        |              |           |           |            |             |             |     |       |         |      |
|                        |              |           |           |            |             |             |     |       |         |      |
|                        |              |           |           |            |             |             |     |       |         |      |
|                        |              |           |           |            |             |             |     |       |         |      |
| Clear                  |              |           |           |            |             |             |     |       |         |      |
|                        |              |           |           |            |             |             |     |       |         | Fost |

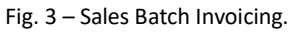

#### Purchase Batch Invoicing

To post multiple purchase invoices go into the Purchase Batch Invoicing screen. Enter in the lines for the invoice in the 'Invoice Lines' grid. Enter the account code, quantity, pricing, VAT information and, optionally, description for each invoice in the batch. Pricing should be done per item, so if you're adding a line to an invoice where the quantity is 3, and the item price is £10, the 'Price Ea' column would be 10, rather than. The 'V/C' column is the VAT code that is being applied to the line, rather than the VAT %.

A summary of all of the invoices will appear in the box on the right-hand side at the top of the screen. To process the invoices, click the 'Post button in the bottom right-hand corner and confirm the action. To clear the screen and start again, click 'Clear'.

To post credits, enter minus invoices in the same way. In other words, do the same as you would do when entering an invoice, but instead using a minus value in the quantity field, which will then calculate negative values in the price and VAT columns too.

#### Version 1.1

| Purchase Batch Invoi | icing        |             |           |            |             |             |           |           |                   |         |
|----------------------|--------------|-------------|-----------|------------|-------------|-------------|-----------|-----------|-------------------|---------|
| Current Row          |              | Summary     |           |            |             |             |           |           |                   |         |
| Account:             |              | Invoices: 0 | l.        | Total Go   | oods: £0.00 |             |           |           |                   |         |
| Nominal:             |              | Lines: 0    | i.        | Total V    | AT: £0.00   |             |           |           |                   |         |
|                      | an analas    | I ADDARD    |           | Invoices T | o Post      | .e extra    | 28 - 18 B | 1. See 1. | 1 - 525551 (2003) |         |
| Purchase Account     | Account Name | Date        | Reference | Their Ref  | Nominal     | Description | Job       | Goods     | V/C V/I           | VAT     |
| *                    |              |             |           |            |             |             |           |           |                   |         |
|                      |              |             |           |            |             |             |           |           |                   |         |
|                      |              |             |           |            |             |             |           |           |                   |         |
|                      |              |             |           |            |             |             |           |           |                   |         |
|                      |              |             |           |            |             |             |           |           |                   |         |
|                      |              |             |           |            |             |             |           |           |                   |         |
|                      |              |             |           |            |             |             |           |           |                   |         |
|                      |              |             |           |            |             |             |           |           |                   |         |
|                      |              |             |           |            |             |             |           |           |                   |         |
|                      |              |             |           |            |             |             |           |           |                   |         |
|                      |              |             |           |            |             |             |           |           |                   |         |
|                      |              |             |           |            |             |             |           |           |                   |         |
|                      |              |             |           |            |             |             |           |           |                   |         |
|                      |              |             |           |            |             |             |           |           |                   |         |
|                      |              |             |           |            |             |             |           |           |                   |         |
|                      |              |             |           |            |             |             |           |           |                   |         |
|                      |              |             |           |            |             |             |           |           |                   |         |
|                      |              |             |           |            |             |             |           |           |                   |         |
|                      |              |             |           |            |             |             |           |           |                   |         |
| Clear                |              |             |           |            |             |             |           |           |                   | Post    |
|                      |              |             |           |            |             |             |           |           |                   | GENERAL |

Fig. 4 – Purchase Batch Invoicing.

#### Payments / Allocations

#### Sales Payments

To post a payment to a sales account go into the Sales Accounts Payments screen. First, select the customer that you're posting a payment for. This will populate their address, phone number, outstanding balance and last payment date automatically.

In the top right-hand corner, the 'Clear' button will clear the entire screen.

To post a payment, select whether the payment is a cash or a card payment, before entering a reference for the payment, the amount being paid, the date of payment and the description. To save default values for this customer account, click the 'Save Defaults' button. This will save the default values for all fields for your user account, so won't be the defaults for all users.

To post a payment to this customer account, click 'Post Payment'. This will reduce their balance.

To process an allocation, in the 'Transactions' grid, select the outstanding transaction that the payment is being made for in the 'ALLOCATE NOW' field (if the payment is for the full outstanding amount, then you can click the value in the 'Outst' field which will populate the outstanding amount into the 'ALLOCATE NOW' field for you. Enter any discount value in the 'DISC NOW' now field.

At the bottom of the screen there is a check box which will allow you to view and hide transactions that have already been cleared. You may want to view these in the event that you want to deallocate a payment from a cleared transaction. There will also be 4 buttons along the bottom of this screen too. 'Select Oldest' will allocate payments in the order that they were entered to invoices, in order of due date. 'Deallocate' will

remove all allocated values from all of the visible rows. 'Reset' will clear all of the '**ALLOCATE NOW**' from the grid. The final button is the 'Allocate' button, which will process all of the allocations entered into the grid.

#### Un-allocating a previously paid invoice.

To un-allocate a previously paid invoice ensure you tick Show Cleared Transaction in the bottom left. Then on each line to De-allocate click the mouse on the original value. Do this also on the payment to allocate back to otherwise it will not process. Then Click the Allocate button.

| 🖮 Sales Account Payments  |                                 | - • •         |
|---------------------------|---------------------------------|---------------|
| Customer V Refresh        | Post New Payment                | n 1           |
|                           | C Cash Set Defaults             | Clear         |
|                           | Reference Amount                |               |
| Phone                     | Date 22/03/2019                 |               |
| Balance<br>Last Payment   | Description                     | Post Payment  |
|                           | Transactions                    |               |
|                           |                                 |               |
| Show Cleared Transactions | Reset Credits: £0.00 Debits: £0 | .00 ZAllocate |

Fig. 5 – Sales Account Payments.

#### **Purchase Payments**

To post a payment to a purchase account go into the Purchase Accounts Payments screen. First, select the supplier that you're posting a payment for. This will populate their address, phone number, outstanding balance and last payment date automatically.

In the top right-hand corner, the 'Clear' button will clear the entire screen.

To post a payment, select whether the payment is a cash or a card payment, before entering a reference for the payment, the amount being paid, the date of payment and the description. To save default values for this supplier account, click the 'Save Defaults' button. This will save the default values for all fields for your user account, so won't be the defaults for all users.

To post a payment to this customer account, click 'Post Payment'. This will reduce their balance.

To process an allocation, in the 'Transactions' grid, select the outstanding transaction that the payment is being made for in the 'ALLOCATE NOW' field (if the payment is for the full outstanding amount, then you can click the value in the 'Outst' field which will populate the outstanding amount into the 'ALLOCATE NOW' field for you. Enter any discount value in the 'DISC NOW' now field.

At the bottom of the screen there is a check box which will allow you to view and hide transactions that have already been cleared. You may want to view these in the event that you want to deallocate a payment from a cleared transaction. There will also be 4 buttons along the bottom of this screen too. 'Select Oldest' will

allocate payments in the order that they were entered to invoices, in order of due date. 'Deallocate' will remove all allocated values from all of the visible rows. 'Reset' will clear all of the 'ALLOCATE NOW' from the grid. The final button is the 'Allocate' button, which will process all of the allocations entered into the grid.

| 🗎 Purchase Account Paym          | ents                   |                          |                                |
|----------------------------------|------------------------|--------------------------|--------------------------------|
| Supplier                         | Refresh                | Post New Payment         | Set Defaults                   |
| Phone<br>Balance<br>Last Payment |                        | Amount Date 22/03/2019   | Post Payment                   |
|                                  |                        | Transactions             |                                |
|                                  |                        |                          |                                |
|                                  |                        |                          |                                |
|                                  |                        |                          |                                |
|                                  |                        |                          |                                |
| Show Cleared Transactio          | ns 🌾 Select Oldest 🛷 🛛 | eallocate Reset Credits: | £0.00 Debits: £0.00 - Allocate |

Fig. 6 – Purchase Account Payments.

#### Un-allocating a previously paid invoice.

To un-allocate a previously paid invoice ensure you tick Show Cleared Transaction in the bottom left. Then on each line to De-allocate click the mouse on the original value. Do this also on the payment to allocate back to otherwise it will not process. Then Click the Allocate button.

Ledger Transaction Search

Ledger Reports

Grades

# Nominal Ledger

The Nominal Ledger screen will give you the ability to view, create, edit and delete nominal ledger accounts.

To create a nominal ledger account, enter the nominal account name and sort code, along with the department, depreciation nominal and accumulation code, if required. Then, click 'Save' and enter a code for this nominal account – this will need to be unique, but you'll be informed if you've entered one that already exists.

To delete a nominal ledger, select if from the list on the left side of the screen and click the 'Delete' button. You'll then need to type the word "delete" once prompted to, to confirm the action. Once a nominal ledger account has been deleted, it cannot be recovered.

To edit an existing nominal ledger account, select it in the list and change any of the fields that you need to. The only field that you can't change is the nominal ledger's code. Click 'Save' to confirm the changes, which cannot then be undone.

The other thing you can do within this screen is view transactions posted to that account. This can be sorted to view transactions for the current period only, up the current period, the current year only, or an entire history. To print the results, click the 'Print' button. To open a transaction, double-click on it in the grid and this will open it up in more detailed view.

To view monthly turnover figures for the nominal ledger account, switch to the 'Monthly Turnover / Budgets' tab, which will have a monthly breakdown of the budget, value and variance figures for the account for each year.

| iinal Ledger                 |                                |                                                                                                    |                       |
|------------------------------|--------------------------------|----------------------------------------------------------------------------------------------------|-----------------------|
| Jump To                      | Group By Nominal               | iort Code Nominal Code                                                                                                    |                       |
|                              | Nominal Accounts               | Name                                                                                                    |                       |
| es Codes                     | 1                              | Sort Code (P & L)                                                                                                    |                       |
| Nominal Code<br>1002<br>1006 | Nominal Name<br>Sales<br>Sales | Value         Department           £0.00         Depreciation Nominal           £0.00         Control of the second                                                                                                    | nulation Code         |
| 1007<br>101010               | Sales<br>Sales                 | £0.00     Lasare Clear Delete                                                                                                    |                       |
| 1012<br>1015                 | Sales<br>Sales                 | £0.00         Up To Period         Period Only         V           £0.00         4         00 (2010)         4         4                                                                                                    | Whole Year Everything |
| 1016<br>1017                 | Sales<br>Sales                 | £0.00         Image: Constraint of the second second s | Debit Credit Pd Y     |
| 1020<br>1021                 | Sales<br>Sales                 | £0.00                                                                                                    |                       |
| 1022<br>1023                 | Sales<br>Sales                 | £0.00<br>£0.00                                                                                                    |                       |
| 1024<br>1029                 | Sales Sales                    | -£4.17<br>£0.00                                                                                                    |                       |
| 1038<br>1040                 | Sales<br>Sales                 | £0.00<br>-£8.32                                                                                                    |                       |
| ÷                            |                                | -£18,976.56                                                                                                    |                       |
| ect Purchases                | 2                              |                                                                                                    |                       |
| Nominal Code<br>201010       | Nominal Name<br>Purchases      | Value<br>£7,490.00<br>£7,490.00                                                                                                    |                       |
| rheads                       | 3                              |                                                                                                    |                       |
| Nominal Code<br>Discounts    | Nominal Name                   | Value<br>£0.00                                                                                                    |                       |
| Elect costs                  | Electric                       | £0.00                                                                                                    |                       |

Fig. 7 – Nominal ledger screen.

#### Journals

A journal is a transaction between two accounts. When posting any transaction, whether it's a sales transaction or a purchase transaction, there must be a matching credit for each debit and vice versa.

A journal will allow you to move an amount from one account over to another account.

To do this, enter a reference and the date of the journal in the boxes provided, then choose a journal type in the 'Type' column of the 'Journal Lines' grid. Next, select one of the accounts that you want to include in the journal, before entering the value to move to or from that account (using either a positive value or a negative

value). Then, on a new line, enter the other account that the balance is being moved to or from. The value must be the +/- inverse of the previous line. You can process multiple journals at once, as long as there is a matching credit for every debit. Once each credit has a matching debit, the value in the 'Total' textbox will be  $\pm 0.00$ . If it isn't, then there is either a missing debit (if the total is greater than  $\pm 0$ ), or a missing credit (if the total is less than  $\pm 0$ ).

To store a journal for future reference, click 'Store', or to load a previous journal click 'Retrieve'. To process the current journal, click 'Process'.

| Jou   | irnals         |               |               |               |       |                   |           |       |               |                 |
|-------|----------------|---------------|---------------|---------------|-------|-------------------|-----------|-------|---------------|-----------------|
| Clear | Retrieve Store | Print Process | 8<br>Exit     |               |       |                   |           |       |               |                 |
| Journ | al Batch       |               |               |               |       |                   |           |       | Credits       | £0.00           |
| Journ | al Reference   |               |               |               |       |                   |           |       | Debits        | £0.00           |
| lourn | al Date 22/03  | /2019         |               |               |       |                   |           |       | Total         | £0.00           |
|       |                |               | 52            |               |       |                   |           |       |               |                 |
|       |                |               |               | Journal Lines |       |                   |           |       |               |                 |
|       |                |               | Journal       |               |       |                   |           | VAT   | Register      |                 |
| Type  | Account        | Name          | e Description |               | Value | Update<br>VAT Reg | VAT<br>Cd | S I/C | VAT<br>Change | Goods<br>Change |
| * N   |                | (注)<br>(注)    | Journal       |               |       |                   |           |       |               |                 |
|       |                |               |               |               |       |                   |           |       |               |                 |

Fig. 8 – Journals.

#### **Bank Reconciliation**

Bank Reconciliation will allow you to ensure that the transactions and balance on your bank statement match up with the transactions and balance in the Accounts system.

The first thing to do when starting a reconciliation is to select the bank account you wish to reconcile in the 'Select Bank Account' list.

Next, select a statement to reconcile with in the 'Statement to Reconcile' list. If no statements appear in this list, click the 'New Statement' button to create a new statement. Enter the statement reference or number (provided by the bank), along with the date of the statement and the balance of the bank account according to the statement.

Next, from the list of unreconciled nominal transactions, move all of the transactions that are accounted for over to the 'Bank Statement' list by either double-clicking one, or single-clicking it and then clicking the button with a picture of an arrow pointing towards the 'Bank Statements' list. If you make a mistake and move over a transaction that doesn't appear on the bank statement, you can move it back over to the 'Unreconciled Nominal Transactions' list again by either double-clicking the transaction, or single-clicking it before clicking the button with an arrow pointing at the 'Unreconciled Nominal Transactions' list.

To change the order that the transactions appear in the 'Bank Statement' list, single-click on one and use the buttons with the up and down facing arrows to move the transaction up or down in the list.

Once you've added all of the transactions to the 'Bank Statement' list, you can check the figures match up in the bottom left-hand corner of the screen. The 'Previous Statement End' value is the balance shown on the bank statement (as entered when putting the statement details into the system), 'Reconciled So Far' is the sum of all of the transactions that are in listed in the 'Bank Statement' grid and 'Total' is the difference between the two.

If there is a difference, it may be because the balance that you entered for the statement is wrong (in which case, you can change it by clicking 'Edit Statement') or else a transaction may not have been put into the Accounts system, or alternatively a transaction doesn't appear on the current statement as it's not been processed yet.

To start the whole process from scratch, click 'Delete Statement' and the transactions will all be returned to the 'Unreconciled Nominal Transactions' list and you can enter the statement details again.

| Bank Reconciliation     |                          |                |                                                      |  |
|-------------------------|--------------------------|----------------|------------------------------------------------------|--|
| Select Bank Account     | ~                        |                | Clear                                                |  |
|                         |                          | No Bank Ad     | ount Selected                                        |  |
| Statement To Reconcile  | <u></u>                  | New Statement  | <none selected=""> Date Reference End Balance</none> |  |
| Filter: Reference       | Value                    |                | Delete Statement                                     |  |
|                         | Unreconciled Nominal Tra | insactions     | Bank Statement                                       |  |
| Date Batch Ln           | T Value Reference        | Description Pd | Yr                                                   |  |
|                         |                          |                |                                                      |  |
| Previous Statement End: | £0.00                    |                |                                                      |  |
| Reconciled So Far:      | £0.00                    |                | ← → 1 ↓                                              |  |
| Total:                  | £0.00 🧭                  |                |                                                      |  |

Fig. 9 – Bank Reconciliation.

#### **Cashbook Postings**

The cash book is used to record all transactions made in an accounting period for which there are no sales or purchase account. To post an entry to the cashbook you must enter the details in the cash book lines table. It is important you enter the right VAT code for each line. You can select whether it is a cash book sale or purchase at the top left of the form. The reference and description of the posting can be changed to make identifying the posting easier in the future. When you are happy the details are ok, you can press Process to post to the cash book. Alternatively, if you wish to start over, you can press the clear button.

| Cashbook Post                                | ings [Changes Made] |                   |                                           |                                                      |       |       |        |       |        |
|----------------------------------------------|---------------------|-------------------|-------------------------------------------|------------------------------------------------------|-------|-------|--------|-------|--------|
| Clear Defaults                               | 😢<br>Exit           |                   |                                           |                                                      |       |       |        |       |        |
| Cash Book Sale Cash Book Pure                | :<br>hase           | Batch Num         | iber 13                                   |                                                      |       |       |        |       |        |
| ○ Cash<br>ⓒ Bank Account<br>Bank Account Num | nber 1              |                   | Date<br>Reference<br>Description<br>Total | 26/02/2020<br>Cashbook<br>Cashbook Posting<br>£95.51 | © Pro | ocess |        |       |        |
|                                              |                     |                   | Cashb                                     | ook Lines                                            |       |       |        |       |        |
| Nominal Code                                 | Name                | Descr             | Cashbook Posting                          | gs [Changes Made]                                    | ×     | Iode  | Goods  | VAT   | Total  |
| 201010                                       |                     | Milk<br>Rird Sood | Post to                                   | cashbook for £95.5                                   | 1?    | 0.2   | £69.99 | £0.00 | £69.99 |
| <ul> <li>101010</li> <li>*</li> </ul>        |                     | Bird Seed         |                                           | OK Cance                                             | 21    | 03    | £25.52 | £0.00 | £25.52 |

Fig. 10 – Posting to the cashbook.

#### Nominal Reports

The Nominal Reports options gives you access to several reports which can be filtered and specified using the controls to the right of the form. The Accounts List report lists all nominal account with balances. You can filter this report to a range of nominal codes. You can also select between control accounts, choosing to see all, control accounts only or non-control accounts. The transactions list report will display all transactions grouped by nominal code. This can be filtered down to range of specific nominal codes, transactions date range and a specific department. The trial balance report is used to display a list of transactions in, out and a total. This can be filtered to show a range of nominal codes. The profit and loss report will display a summary of sort codes from 1 to 4 up to the current period. This report can include a stock valuation in which you must enter a year

opening valuation, period opening valuation and closing valuation of your stock. You can select whether to allow negatives and can also choose to use accumulation codes. The balance sheet report will issue a summary of sort codes 5 to 9 up to the current period. The budgetary analysis report is used to show the turnover year to date figures for all nominal codes as well as budgets. You can filter this report down a specific month for budget analysis.

| 📄 Nominal Reports                                                                                                    |                                                                                                    | x |
|----------------------------------------------------------------------------------------------------|----------------------------------------------------------------------------------------------------|---|
| Print Exit                                                                                                    |                                                                                                    |   |
| REPORT TYPE<br>Account List<br>List of all nominal accounts, wth<br>balances<br>Transaction List                                                                                                    | Nominal Codes     Detail     Control Accounts       From     Image: Show Detail     Image: All and the control Accounts only       To     Image: Show Detail     Image: Control Accounts only                                                                                                    |   |
| All transactions grouped by nominal<br>code<br><b>Trial Balance</b><br>Standard accounting report<br><b>Profit And Loss</b>                                                                                                    | Period     Transaction Date       Image: C This Period Only     From       To     To                                                                                                    |   |
| Summary of sort codes 1 - 4 up to the<br>current period<br>Balance Sheet<br>Summary of sort codes 5 - 9 up to the<br>current period<br>Budgetary Analysis<br>Turnover and Year To Date figures for all<br>nominal codes, along with budgets | P & L / Balance Sheet  I Include Stock Valuation  Year Opening Valuation  Period Opening Valuation  Closing Valuation  Closing | ] |
|                                                                                                    | Accumulation Codes          Budget Analysis Month       Zero Values         Use Accumulation Codes       Image: Exclude Zero Value Lines                                                                                                    |   |

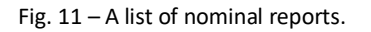

#### Assets

#### Asset Register

The asset register is used to keep a record of all assets the business currently owns. To add an asset, click the New button. You will need to enter some details about the asset and assign a nominal code for both the asset and its depreciation. To edit a record, highlight it by clicking and press the edit button. You can view an assets depreciation by clicking View Depreciation.

| 🙈 Asset Reg             | Asset Register          |            |            |        |  |  |  |  |
|-------------------------|-------------------------|------------|------------|--------|--|--|--|--|
| Show Active Assets Only |                         |            |            |        |  |  |  |  |
| Asset List              |                         |            |            |        |  |  |  |  |
| Code                    | Description             | Cost Price | Book Value |        |  |  |  |  |
| BMW                     | Black BMW F32 4 Series  | £15,000.00 | £15,000.00 |        |  |  |  |  |
|                         |                         |            |            |        |  |  |  |  |
|                         |                         |            |            |        |  |  |  |  |
|                         |                         |            |            |        |  |  |  |  |
|                         |                         |            |            |        |  |  |  |  |
|                         |                         |            |            |        |  |  |  |  |
|                         |                         |            |            |        |  |  |  |  |
|                         |                         |            |            |        |  |  |  |  |
|                         |                         |            |            |        |  |  |  |  |
|                         |                         |            |            |        |  |  |  |  |
|                         |                         |            |            |        |  |  |  |  |
|                         |                         |            |            |        |  |  |  |  |
| / Edit                  | New 🚽 View Depreciation |            |            | 😢 Exit |  |  |  |  |

Fig. 12 – Registering a new business asset.

#### Depreciation

To process depreciation on assets you must select asset depreciation from the menu. The list will populate with assets to process depreciation for the month. The month you are processing for is indicated in the top left of the form and this must match the journal date. You can select which assets are processed by ticking or unticking the run now box in the Run Now column. To process the depreciation press the process button.

| 🕹 Asset Dep  | reciation             |                |             |                  |            |        |           |  |
|--------------|-----------------------|----------------|-------------|------------------|------------|--------|-----------|--|
| Month Febru  | Month February - 2020 |                |             |                  |            |        |           |  |
|              | Asset List            |                |             |                  |            |        |           |  |
| Code         | Descrip               | otion          | Last Run    | Original Value   | Book Value | Next   | Run Now   |  |
| BMW          | Black BMW F32 4       | Series         |             | £15,000.00       | £15,000.00 | £31.25 |           |  |
|              |                       |                |             |                  |            |        |           |  |
| Journal Date | 26/02/2020            | (Must be in sa | ame month r | unning depreciat | ion for)   |        | 🕹 Process |  |

Fig. 13 – Processing depreciation on an asset.

#### Asset Reports

This option allows you to either list all assets with values or view a history of depreciation for each asset. You can filter these reports to select from a range of asset codes, department codes, category and status.

| Asset Reports                                                                                                    |                                    |                                    |   |
|----------------------------------------------------------------------------------------------------|------------------------------------|------------------------------------|---|
| Print     Set       REPORT TYPE       O Asset List       List of all assets with values       O Depreciation History       History of depreciation for each asset | Asset Code<br>From  To To Category | Department Code<br>From  To Active | ] |
|                                                                                                    | From VEHICLES  To VEHICLES         | © All<br>C Active<br>C Inactive    |   |
|                                                                                                    |                                    |                                    |   |

Fig. 14 – Asset reports window.

#### Profitability

Profitability allows the user to print a report based on profitability by sales location and account, salesperson and account, stock and groups or buying group and stock. Each of these have their own parameters for showing and hiding certain aspects which are all labelled. You can filter these reports to get data from an account range, group range, document date range, master code range, stock code range or location range. You can also choose to ignore periods on the right hand side of the window. When you are happy with your criteria and selected report, press the print button to process it.

| 💠 Profitability                                                                                                    |                                                   |                                                                                                    |
|----------------------------------------------------------------------------------------------------|---------------------------------------------------|----------------------------------------------------------------------------------------------------|
| Profitability By Sales Locn/Account     Show Invoice Lines     Show Invoices     Show Accounts     Show Accounts     Show Areas                         | Account Range                                     | Accounting Periods       Image     Image       Image     Image                                                                                                    |
| Profitability By Salesman/Account     Show Invoices     Show Accounts     Show Accounts     Show Salesman                                               | Stock Code Range                                  | Image         Image         Image <t< td=""></t<> |
| Profitability By Stock/Groups     Show Invoice Lines     Show Invoices                                                                                  | Options<br>Only Stock Items (Ignore lines with no | 2019 8<br>2019 9<br>2019 10                                                                                                    |
| <ul> <li>✓ Show Stock Items</li> <li>✓ Show Stock Groups</li> <li>✓ Show Master Groups</li> </ul>                                                       | Company ID Data Soc                               | urce Consignment Refs                                                                                                    |
| Profitability By Buying Group/Stock     Show Stock Items     Show Stock Groups     Show Master Groups     Show Buying Sub-Groups     Show Buying Groups | Buying Groups Sub-Group                           | e.g. xmas* will match<br>all starting with xmas                                                                                                    |

Fig. 15 – Profitability reports window.

#### **VAT Register**

The VAT register shows all goods in and out and VAT listed for each for a specific period under each VAT code. You can change this period by using the account drop down at the top right of the form.

The current period will be highlighted in green. You may also choose to display from VAT period or accounts year. To view a report of this, press the print button.

| 🧾 VAT Register                      |                |               |                |           |         |  |
|-------------------------------------|----------------|---------------|----------------|-----------|---------|--|
| <ul> <li>Accounts Period</li> </ul> | 10 (2019)      |               | •              |           |         |  |
| C VAT Period                        | 4 - 01/10/2019 | to 31/12/2019 | -              |           |         |  |
| C Accounts Year                     | 2019           |               | 👻 🚷 Refres     | h         | Print 📄 |  |
|                                     | VAT            | REGISTER for  | Period 10 (201 | 9)        |         |  |
|                                     |                | <u> </u>      | <u>v</u>       | OUT       |         |  |
| VAT CODE                            |                | Goods         | VAT            | Goods     | VAT     |  |
| 1                                   | 0.0000         | £0.00         | £0.00          | £2,367.04 | £0.00   |  |
| 2                                   | 0.0000         | £0.00         | £0.00          | £0.00     | £0.00   |  |
| 3                                   | 0.0000         | £0.00         | £0.00          | £0.00     | £0.00   |  |
| 4                                   | 0.0000         | £0.00         | £0.00          | £0.00     | £0.00   |  |
| 5                                   | 0.0000         | £0.00         | £0.00          | £0.00     | £0.00   |  |
| 6                                   | 0.0000         | £0.00         | £0.00          | £0.00     | £0.00   |  |
|                                     |                | EC VAT        | £0.00          |           |         |  |

Fig. 16 – VAT Register window.

#### VAT Return

VAT return is to be used every quarter unless you do it monthly. You can click the total values to produce a report detailing where the figures come from. To begin the process, press Process VAT return. You will need to type 'RUN' into the box to give confirmation you are happy to proceed. When this is complete you can press MTD to set these figures as the data to look for the next time the MTD program is ran. You can exclude specific VAT codes from the VAT return by entering the code in the exclusion box.

| AT Return for VAT Quarter 4 - 01/10/2019 to 31/12/2019                    |   |           |
|---------------------------------------------------------------------------|---|-----------|
| VAT due on sales                                                          | 1 | £0.0      |
| VAT due on E.C. purchases                                                 | 2 | £0.0      |
| Total VAT due (sum box 1 and 2)                                           | 3 | £0.0      |
| VAT reclaimed on purchases (including acquisitions from the ${\tt E.C.})$ | 4 | £0.0      |
| Net VAT to be paid (difference between box 3 and 4)                       | 5 | £0.0      |
| Total value of sales excluding VAT                                        | 6 | £20,997.0 |
| Total value of purchases excluding VAT                                    | 7 | £5,825.3  |
|                                                                           |   |           |

Fig. 17 – VAT Return window.

#### Audit Trail

The audit trail window allows the user to look at a trail of all actions carried out on the system and trace Batches. You have the option of selecting a particular type of document as well as specifying a date and batch. At the top you can select how far back you want to audit this ranges from up to the period, period only, whole year and everything. When you have found the Batch you want to view, simply highlight it and press print to view the details.

| 😹 Audit Trail       |       |                    |           |            | - 0      | ×          |
|---------------------|-------|--------------------|-----------|------------|----------|------------|
| Print Exit          |       |                    |           |            |          |            |
| Туре                | Up To | Period Period On   | ly Wh     | ole Year   | Everythi | ing        |
| Journal             | 4     | 10 (2019)          | + +       | 2019 🔿     |          |            |
| Invoice (Purchase)  |       |                    | Batches   |            |          |            |
| Credit (Purchase)   | Batch | Type               | Period    | Post Date  | Items    | —          |
| Credit (Sales)      | 2     | Invoice (Purchase) | 1 (2019)  | 02/09/2019 | 1        | - <b>-</b> |
| Cashbook (Purchase) | 3     | Invoice (Purchase) | 1 (2019)  | 02/09/2019 | 3        |            |
| Payment (Purchase)  | 4     | Invoice (Sales)    | 1 (2019)  | 13/09/2019 | 1        |            |
| Payment (Sales)     | 5     | Credit (Purchase)  | 1 (2019)  | 17/09/2019 | 2        |            |
|                     | 5     | Invoice (Purchase) | 1 (2019)  | 17/09/2019 | 2        |            |
| Document Date       | 6     | Credit (Purchase)  | 1 (2019)  | 17/09/2019 | 1        |            |
| to                  | 7     | Credit (Purchase)  | 1 (2019)  | 17/09/2019 | 2        |            |
|                     | 7     | Invoice (Purchase) | 1 (2019)  | 17/09/2019 | 2        |            |
| Post Date           | 8     | Invoice (Purchase) | 1 (2019)  | 17/09/2019 | 2        |            |
|                     | 9     | Credit (Purchase)  | 1 (2019)  | 17/09/2019 | 1        |            |
| Batches             | 10    | Invoice (Sales)    | 10 (2019) | 04/11/2019 |          |            |
| to                  | 11    | Invoice (Sales)    | 10 (2019) | 13/11/2019 | 1        |            |
| , , ,               | 12    | Invoice (Sales)    | 10 (2019) | 13/11/2019 | 1        |            |
| Report Options      | 13    | Cashbook (Sales)   | 10 (2019) | 26/02/2020 | 1        |            |
| F Show Analysis     | 14    | VAT Table Transfer | 11 (2019) | 26/02/2020 | 2        |            |
|                     | _     |                    |           |            |          | -          |

Fig. 18 – Audit trail window.

# **End Accounts Year**

Ending the Accounts year will end the year and move onto to the next set period. Before you can do this you must set up the New Year first. This is done by going into File > Settings> Accounts Settings > Accounting Periods and pressing open New Year. You will then be prompted for a date.

| Settings                                             | Acco | unting Periods                | Control Accou                   | unts     |             |             |        |     |        |  |
|------------------------------------------------------|------|-------------------------------|---------------------------------|----------|-------------|-------------|--------|-----|--------|--|
| Don't allow period selection, force login to period: |      |                               |                                 |          |             |             |        |     |        |  |
|                                                      |      |                               |                                 |          |             |             |        |     |        |  |
| Periods                                              |      |                               |                                 |          |             |             |        |     |        |  |
| Year                                                 | Peri | od From                       | To                              | Login    | Closed      | Closed      | Closed | Qtr | Closed |  |
| 2019                                                 | 1    | 01/01/201                     | 9 31/01/2019                    |          |             |             |        | 1   |        |  |
| 2019                                                 | 2    | 01/02/201                     | 9 28/02/2019                    |          |             |             |        | 1   |        |  |
| 2019                                                 | 3    | 🦉 Accounts                    | Year                            |          |             |             |        | ×   |        |  |
| 2019                                                 | 4    |                               | Entor dotaile                   | for the  |             | ting year   |        |     |        |  |
| 2019                                                 | 5    | 1                             | Litter details                  |          | e accoun    | ung year    |        |     |        |  |
| 2019                                                 | 6    |                               |                                 |          |             |             |        |     |        |  |
| 2019                                                 | 7    | Acco                          | unts Year Start D               | Jate     | 01/01/202   | 20          |        |     |        |  |
| 2019                                                 | 8    | Acc                           | Accounting Periods              |          |             |             |        |     |        |  |
| 2019                                                 | 9    | (                             | © Monthly                       |          |             |             |        |     |        |  |
| 2019                                                 | 10   | O Quarterly Use Five Quarters |                                 |          |             |             |        |     |        |  |
| 2019                                                 | 11   |                               |                                 |          |             |             |        |     |        |  |
| 2019                                                 | 12   | Note:                         | lf your VAT quar                | ters don | 't match up | with the y  | ear    |     |        |  |
|                                                      |      | start,<br>after (             | you can alter the<br>doing this | VAT per  | riods in Ac | ounts Setti | ings   |     |        |  |
|                                                      |      | OK                            |                                 |          |             |             | @ Can  |     |        |  |
|                                                      |      | <b>WOK</b>                    |                                 |          |             |             | Carro  | .er |        |  |
|                                                      |      |                               |                                 |          |             |             |        |     |        |  |
|                                                      |      |                               |                                 |          |             |             |        |     |        |  |
|                                                      |      |                               |                                 |          |             |             |        |     |        |  |
|                                                      |      |                               |                                 |          |             |             |        |     |        |  |
|                                                      |      |                               |                                 |          |             |             |        |     |        |  |
| 🌮 Open New Year                                      |      |                               |                                 |          |             |             |        |     |        |  |
|                                                      |      |                               |                                 |          |             |             |        |     |        |  |

Fig. 20 – Setting up a new accounts year in settings.

#### Import Accounts CSV

This reads in a CSV file and will update or create ledger accounts. The file must have an account code somewhere on each line, and must have a heading row at the top. Ideally you should specify correct headings to match the columns below, but if not, you can match them in step 3.

Choose the CSV file to import with the Load CSV button. The file preview will be loaded into the grid but no data is imported yet. The program will attempt to match your column headings with the available import fields. (In the coloured row at the top of the grid.)

Choose if the file to be imported contains Customer or Supplier data. Both cannot be imported at the same time.

Check the column headings, and alter them if required, or set unwanted to < Ignore >. Now press Import to import the items. The process will take a while for large import files, and a progress bar will display the progress.

Any overrides specified in the box will be applies to ALL accounts imported, whether or not the same information is specified on each line.

For further information and to view available fields, click the 'Help' button on the Account CSV Import screen.

| Accounts CSV Import                                                                                                    |                  |
|----------------------------------------------------------------------------------------------------|------------------|
| Import File                                                                                                    | 1                |
| Select the CSV file to import from. The import will try to use the first row to<br>determine which columns apply to which fields. | 🔞 Help           |
| Load CSV                                                                                                    | Sales Nominal    |
| Account code must be set on one of the columns for the import to work.  Account Type                                              | Purchase Nominal |
| C Customers C Suppliers                                                                                                    | VAT Code         |
|                                                                                                    |                  |
| Preview                                                                                                    | 6                |
|                                                                                                    |                  |
|                                                                                                    |                  |
|                                                                                                    |                  |
|                                                                                                    |                  |
|                                                                                                    |                  |
|                                                                                                    |                  |
|                                                                                                    |                  |
|                                                                                                    |                  |
|                                                                                                    |                  |
|                                                                                                    |                  |
| 1 Import                                                                                                    |                  |

Fig. 21 – Import accounts CSV.

# **Data Validation**

To check for any errors in the data validity, click 'Data Validation'. This will display, in a list, any errors that have been found in the system where figures and values don't match what they should. You can choose to filter this by either all accounts periods or just the current period.

| 📕 Data V | lidation: 0 Errors Found |      |           |
|----------|--------------------------|------|-----------|
| Period   | iods C This Period Only  |      | 🌄 Refresh |
| Period   | Description              | Date | Value St  |
|          |                          |      |           |
|          |                          |      |           |
|          |                          |      |           |
|          |                          |      |           |
|          |                          |      |           |
|          |                          |      |           |
|          |                          |      |           |
|          |                          |      |           |
|          |                          |      |           |
|          |                          |      |           |
|          |                          |      |           |
|          |                          |      |           |
|          |                          |      |           |
| <        |                          |      | >         |

Fig. 22 – Data validation errors.

# Change Period

If you work in periods and wish to change the period that you're currently working in, click 'Change Period'. This will bring up the same screen that was seen when logging into the system that allowed you to select a period. Open the period you want to work in by double-clicking it in the list.

| f Select Acco | ×                       |   |
|---------------|-------------------------|---|
| Period        | Date Range              | ^ |
| 12 (2018)     | 01/03/2019 - 31/03/2019 |   |
| 11 (2018)     | 01/02/2019 - 28/02/2019 |   |
| 10 (2018)     | 01/01/2019 - 31/01/2019 |   |
| 09 (2018)     | 01/12/2018 - 31/12/2018 |   |
| 08 (2018)     | 01/11/2018 - 30/11/2018 |   |
| 07 (2018)     | 01/10/2018 - 31/10/2018 |   |
| 06 (2018)     | 01/09/2018 - 30/09/2018 |   |
| 05 (2018)     | 01/08/2018 - 31/08/2018 |   |
| 04 (2018)     | 01/07/2018 - 31/07/2018 |   |
| 03 (2018)     | 01/06/2018 - 30/06/2018 |   |
| 02 (2018)     | 01/05/2018 - 31/05/2018 | ~ |

Fig. 23 – Changing accounts period.